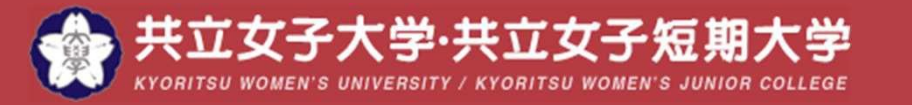

リーダーシップの共立

## マイステップに正課外活動を登録しよう

kyonetマイステップに活動の登録をすると、 客観視・見直しが出来ます。 大学時代を振り返り、自己分析や就活に役立てるためにも 必ず登録しましょう。

スマホサイト・PCサイトどちらからでも登録ができます。

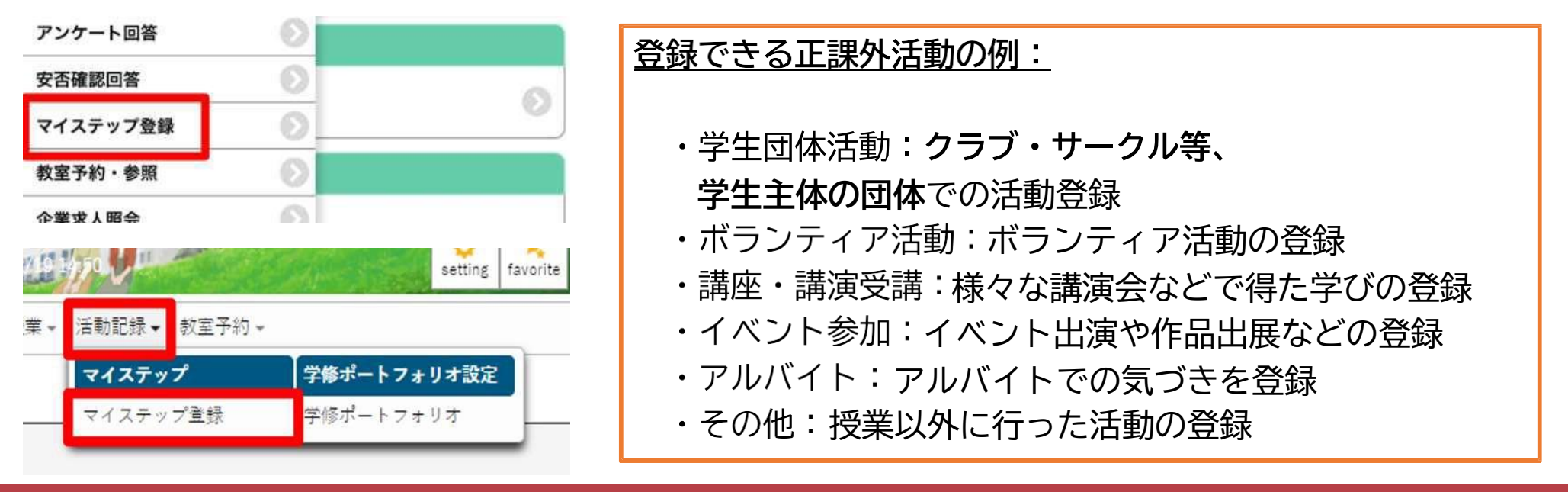

Major in Anything. Minor in Leadership.®

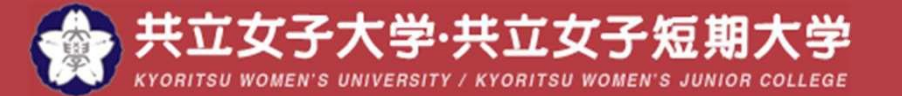

リーダーシップの共立

## マイステップに正課外活動を登録しよう

| TINEE ONE WATER AND ON THE SERVICE CONTRACTORS CONTRACTORS OF A STREET OF A STREET OF A STREET OF A STREET OF A |                      |                       |
|----------------------------------------------------------------------------------------------------|----------------------|-----------------------|
| <u>ステップー</u> 互。マイステップ登録                                                                                         | マイステップ登録 (Spa003)    |                       |
| ステップ:正述外语数 1000<br>対象授業:対象授業なし                                                                                  | (編集内容を自動係存する 10 (2 分 | 活動名称                  |
| 1活動名称(例:00サークル00公漠の開催、00ボランティアへの参加、00箇匹への参加など)                                                                  |                      |                       |
|                                                                                                    |                      | (〇〇サークルの公演、〇〇講座への参加等  |
| 2.活動日(課款日編集務の場合は次集の活動内容に記載してください。)                                                                              | 2                    | 活動日                   |
| 3 法約内容(通路や幸福金数などの時間項、どんな実動をしたのか憲法約内容を最佳的に記載してください。) の2                                                          | 2.                   |                       |
|                                                                                                    | 3.                   | . 活動內谷                |
|                                                                                                    |                      | (場所や規模感、どのような活動をしたの)  |
|                                                                                                    | Δ                    | 活動を通して力を入りたらめ登場した違う   |
|                                                                                                    | 4.                   | , 石動を通して力を入れた点や光揮した強め |
|                                                                                                    | 5.                   | . 添付資料                |
|                                                                                                    | 6                    | 井立 リーダーシップ            |
|                                                                                                    |                      |                       |
|                                                                                                    |                      | (項目別目己評価等)            |
|                                                                                                    |                      |                       |

Major in Anything. Minor in Leadership.®